# **Spirometrie**

#### Provedení v systému PowerLab:

Spust'te program SPIROMETRIE dvojklikem na stejnojmennou ikonu na ploše.

Spirometrický snímač nechte položený na stole, v 1. kanálu *Flow* (průtok) v rozbalovacím seznamu zvolte *Spirometry Pod* a stiskněte tlačítko *Zero* (nulování), potvrďte stiskem *Ok*.

Vyšetřovaná osoba sedí na židli tak, aby nemohla sledovat záznam na monitoru a vloží si spirometrický snímač s nasazeným filtrem a sterilním náustkem do úst (snímač drží v horizontální rovině, bílé hadičky by měly směřovat vzhůru). Na nos nasaď te svorku.

Klikněte na tlačítko *Start.* 1. kanál zobrazuje rychlost proudění vzduchu snímačem, tedy <u>průtok</u> v ml/s, 2. kanál integrál průtoku, tedy <u>objem</u> v litrech. Pokud se výdech zobrazuje směrem nahoru a nádech dolů, v 1. kanálu *Flow* (průtok) v rozbalovacím seznamu zvolte *Spirometry Pod* a zatrhněte položku *Invert* (převrátit), potvrďte *Ok*.

Zaznamenejte následující situace: Klidové dýchání v délce cca 1 min a 20 s; 4 klidové dechové cykly, 1 maximální nádech, 4 klidové dechové cykly a poté maximální výdech; 4 klidové dechové cykly, poté maximální nádech následovaný maximálním výdechem (vydechnout vše a s maximální rychlostí!) a 4 klidovými dechovými cykly; hyperventilace po dobu cca 30 s; apnoická pauza v inspiriu; apnoická pauza v expiriu.

Uložte záznam do složky Dokumenty pod názvem "spirometrieXY", kde XY odpovídá iniciálám vyšetřované osoby, typ souboru Data Chart File (\*.adicht).

Ve 2. kanálu *Volume* (objem) změřte a vypočítejte parametry v níže uvedené tabulce. Měřené hodnoty se zobrazují v miniokně *Volume* (objem), časový rozdíl v miniokně *Rate/Time*.

| Dechový parametr                       | Zkratka                                                               | Výsledky<br>měření | Jednotka             |  |  |  |  |
|----------------------------------------|-----------------------------------------------------------------------|--------------------|----------------------|--|--|--|--|
| • Klidové dýchání                      |                                                                       |                    |                      |  |  |  |  |
| Frekvence                              | f                                                                     |                    | (počet<br>dechů/min) |  |  |  |  |
| Dechový objem                          | VT                                                                    |                    | litr (l)             |  |  |  |  |
| Minutová Ventilace                     | $\dot{\mathbf{V}}_{\mathrm{E}} = \mathbf{V}_{\mathrm{T}} \times f$    |                    | l/min                |  |  |  |  |
| • IRV, ERV, VC                         |                                                                       |                    |                      |  |  |  |  |
| Inspirační rezervní objem              | IRV                                                                   |                    | 1                    |  |  |  |  |
| Inspirační kapacita                    | IC = VT + IRV                                                         |                    | 1                    |  |  |  |  |
| Expirační rezervní objem               | ERV                                                                   |                    | 1                    |  |  |  |  |
| Expirační kapacita                     | EC = VT + ERV                                                         |                    | 1                    |  |  |  |  |
| Vitální kapacita (změřená)             | VC                                                                    |                    | 1                    |  |  |  |  |
| Vitální kapacita (vypočítaná)          | VC = IRV + ERV<br>+ $V_T$                                             |                    | 1                    |  |  |  |  |
| • <i>FVC</i> , <i>FEV</i> <sub>1</sub> | · • I                                                                 |                    |                      |  |  |  |  |
| Usilovná vitální kapacita              | FVC                                                                   |                    | 1                    |  |  |  |  |
| Jednosekundová kapacita                | FEV <sub>1</sub>                                                      |                    | 1                    |  |  |  |  |
|                                        | $FEV_1/FVC \times 100$                                                |                    | %                    |  |  |  |  |
| • Hyperventilace                       |                                                                       |                    |                      |  |  |  |  |
| Frekvence                              | f                                                                     |                    | (počet<br>dechů/min) |  |  |  |  |
| Dechový objem                          | V <sub>T</sub>                                                        |                    | 1                    |  |  |  |  |
| Maximální Minutová Ventilace<br>(MMV)  | $\dot{\mathbf{V}}_{\mathrm{Emax}} = \mathbf{V}_{\mathrm{T}} \times f$ |                    | l/min                |  |  |  |  |
| • Apnoická pauza v inspiriu            |                                                                       |                    | S                    |  |  |  |  |
| • Apnoická pauza v expiriu             |                                                                       |                    | S                    |  |  |  |  |

Překreslete a popište záznamy: → klidové dýchání a vitální kapacita

jednosekundová vitální kapacita (rozepsaný výdech vitální kapacity) zaznamenejte si změny křivky i při obstrukčním a restrikčním plicním onemocnění

# Závěr:

| • | • • | <br>• • | • • | • • | • • | • • | ••  | • • | • • | ••  | • • | • • | ••  | • • |     | • • | ••• | • • | • • | • • | • • | •   | • • |    | • • | • • | • • | <br> | •••   | <br>• • | ••• | • • | ••  | ••• | ••• | ••• | <br> | • • | • • | ••  | • • | • • |     | ••  | • • | • • | ••  | • • | • • | • • | • • | • • | • |
|---|-----|---------|-----|-----|-----|-----|-----|-----|-----|-----|-----|-----|-----|-----|-----|-----|-----|-----|-----|-----|-----|-----|-----|----|-----|-----|-----|------|-------|---------|-----|-----|-----|-----|-----|-----|------|-----|-----|-----|-----|-----|-----|-----|-----|-----|-----|-----|-----|-----|-----|-----|---|
| • | • • | <br>• • | • • | ••  | • • | • • | • • | • • | ••  | • • | • • | • • | • • | • • | • • | • • | ••• | • • | • • | • • | • • | • • | ••  | •• | • • | • • | • • | <br> | • • • | <br>••  | ••• | ••  | • • | ••• | • • | ••• | <br> | • • | • • | • • | • • | • • | • • | • • | • • | • • | • • | • • | • • | • • | • • | • • | · |
| • | • • | <br>• • | • • | ••  | • • | • • | • • | • • | ••  | • • | • • | • • | • • | • • | • • | • • | ••• | • • | • • | • • | • • | • • | ••  | •• | • • | • • | • • | <br> | • • • | <br>••  | ••• | • • | • • | ••• | • • | ••• | <br> | • • | • • | • • | • • | • • | • • | • • | • • | • • | • • | • • | • • | • • | • • | • • | • |

# Elektrický model aortálního pružníku

Průběh řady fyziologických funkcí i jejich regulaci lze dnes modelovat. Využíváme různých analogií pro sestavení například mechanických či elektrických obvodů. V dnešní době jednoznačně převažují modely počítačové.

V našem programu, který je instalován na osobním počítači, je simulace funkce aorty založena na jednoduchém pružníkovém modelu, jehož prapůvodem je analogie elektrického obvodu. Ten vychází z Ohmova zákona. Zjednodušeně řečeno - krevní tlak v aortě (P) je přímo úměrný objemu krve (V), který je ve fázi systoly vyvržen do aorty. Tomuto ději odpovídá rovnice P = (V - Vo)/C, kde Vo je objem aorty při nulovém tlaku a C = poddajnost - pružnost (compliance), vyjádřená v ml/mmHg. Rovnice pro změnu tlaku (dP) a změnu objemu (dV) je dP = dV/C.

Výhoda předkládaného počítačového modelu spočívá v možnosti měnit pouze jednu fyziologickou veličinu (tepový objem, periferní odpor, pružnost aorty). Změnou pouze jedné veličiny vystoupí do popředí v "čisté podobě" změny krevního tlaku – a to jak systolického, diastolického, pulsového i středního. Tato modelace ale nemá kvalitu biologického pokusu – například na zvířeti, protože výše popsaný model nepracuje se zpětnými vazbami.

Hlavní záznam na obrazovce monitoru zobrazuje průběh aortálního tlaku v mmHg s časovou osou v sekundách, dolní křivka zobrazuje rychlost krevního toku v metrech za sekundu v oblasti ústí semilunární aortální chlopně.

#### Provedení:

- 1. Vzhledem k nové instalaci programu bude postup vysvětlen přímo v praktických cvičeních
- 2. Na obrazovku monitoru lze simulovat postupně 4 odlišné situace. Doporučujeme následující pořadí: výchozí klidové hodnoty, změna ve smyslu mínus, opět výchozí klidové hodnoty, změna ve smyslu plus.

### Změny systolického výdeje

Zkontrolujeme, případně zadáme, vstupní veličiny, které modelově odpovídají klidovým fyziologickým hodnotám:

| SV - systolický výdej = tepový objem | =     | 70 ml,        |
|--------------------------------------|-------|---------------|
| HR - tepová frekvence                | =     | 75/min        |
| R - periferní odpor                  | =     | 1 mmHg.s/ml   |
| C - pružnost (compliance)            | =     | 1,2 ml/mmHg.  |
|                                      | c · 1 | . 1 / 1 1 1 / |

Klikem na Graph se objeví tlaková křivka fyziologických hodnot.

Snížíme hodnoty SV (45 nebo 60 ml), počkáme na provedení simulace. Všímáme si změn.

Kliknutím na Reset parameters se vrátíme k fyziologickým hodnotám.

Zvýšíme hodnoty SV na 80ml a klikem na Graph počkáme na simulaci.

Pozorované změny systolického a diastolického krevního tlaku, středního tlaku a tlakové amplitudy zaznamenáme do protokolu a popíšeme.

Vyčistíme obrazovku kliknutím na *clear graph* a obdobným způsobem modelujeme další veličiny:

### Změny periferního odporu

Vstupní hodnoty: snížený periferní odpor R = 0.5 - 0.8 mmHg.s/mlzvýšený periferní odpor R = 1.2 - 1.5 mmHg.s/ml

### Změny pružnosti cév - compliance

Vstupní hodnoty: hodnoty snížené compliance  $\overline{C} = 0.5$  ml/mmHg hodnoty zvýšené compliance  $\overline{C} = 2.0$  ml/mmHg

### Srdeční zástava

Vstupní hodnoty: SV = 0

**Protokol:** překreslete schematicky namodelované záznamy, popište slovně změny Změna systolického objemu

Změna periferního odporu

Změna pružnosti cév (compliance)

Zástava srdeční

# Zájmová úloha:

Namodelujte a do závěru popište změny TK v průběhu pobytu v sauně:

- 1. Pobyt v sauně (teplo snižuje periferní odpor).
- 2. Zchlazení ve studené vodě (chlad zvyšuje periferní odpor).
- 3. Namodelujte průběh TK v průběhu pobytu v sauně u dítěte, popište.

(děti mají vysokou elasticitu – compliance - cév)

4. Namodelujte průběh TK v průběhu pobytu v sauně u osob se sníženou elasticitou cév, popište.

| Závěr: | <br> |  |
|--------|------|--|
|        | <br> |  |
|        | <br> |  |
|        | <br> |  |